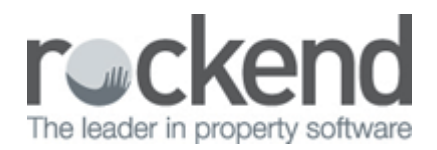

# How to Generate the Sales Advertising Ledger

#### **Overview**

The Sales Advertising Ledger looks at the transactions for the Advertising sub account only where Advertising has been used to receipt and disburse. It does not include the Sundry/Deposits sub account.

#### Steps

#### 1. Go to Reports > Sales > Sales Advertising Ledger

Select Criteria as required:

- [] You can select All Vendors, a range or select a specific Vendor.
- [] Group If sales groups are setup, select the required group
- 🛛 Status You can filter this by the status of the sale
- [] Salesperson You can filter this by select All or a particular salesperson
- [] Show History tick if you would like to show the history of the sales advertising ledger
- [] Incl Completed/fallen over tick if you would like sales that are marked as completed fallen over

| ales Advertising Ledger    | 23                                                  |
|----------------------------|-----------------------------------------------------|
| Selection                  | Advanced                                            |
| Month to Print Current 👻   | Group                                               |
| All                        | Status 🗐 🗸                                          |
| Range Start at Alpha Index | Salesperson All                                     |
| Finish at Alpha Index      |                                                     |
| Select                     |                                                     |
|                            | Show History                                        |
|                            | Incl. Completed/Fallen Over                         |
| Orientation                | 🔉 👔 🎓                                               |
| F1 F2 F3                   | Print - F12 Preview - F11 Export - F10 Cancel - ESC |

### 2. Click Print-F12 or Preview-F11

| REST Professional Software System (12.0.08)<br>© Copyright 2015 - Rockend Technology Pty Ltd<br>Rockend Training Centres<br>ROCKEND REAL ESTATE TRUST ACCT |              |              |                  |                                              |                |                         | Date: 15/04/15                           |                                                                      |                 |
|----------------------------------------------------------------------------------------------------|--------------|--------------|------------------|----------------------------------------------|----------------|-------------------------|------------------------------------------|----------------------------------------------------------------------|-----------------|
|                                                                                                    |              |              |                  | S/                                           | ALES ADVERT    | SING LEDGER-NOVEN       | MBER 2014<br>Ref                         | Records selected: 1<br>Status: All<br>Salesperson: All<br>Group: All |                 |
| Alpha<br>Date                                                                                                    | Ref          | Vend         | or<br>Type       | Details                                      | Buyer          | Prop<br>Payee/Payer     | erty<br>De                               | bit Credit                                                           | Balance         |
| WND<br>14/04/15                                                                                                    | SOR<br>00009 | MS E<br>9360 | ELIZABE<br>SRecS | ETH WINDSOR<br>Advertising budget            | Sally Bowles   | 444 I<br>MS ELIZABETH W | BUCKINHAM PLACE<br>Balance B/<br>/INDSOR | F: 0.00<br>5000.00                                                   | 0.00<br>5000.00 |
| 14/04/15                                                                                                    | 0000         | 0000         | SDisC            | West Australian 4/4<br>(Includes GST of \$8  | /15<br>86.36)  | Buyer                   | 950.                                     | 00                                                                   | 4050.00         |
| 14/04/15                                                                                                    | 0000         | 0000         | SDisC            | West Australian 11/4<br>(Includes GST of \$8 | 1/15<br>36.36) |                         | 950.                                     | 00                                                                   | 3100.00         |
| 14/04/15                                                                                                    | 0000         | 0000         | SDisC            | West Australian 18/4<br>(Includes GST of \$8 | 4/15<br>86.36) |                         | 950.                                     | 00                                                                   | 2150.00         |
| 14/04/15                                                                                                    | 0000         | 0000         | SDisC            | Sign Board<br>(Includes GST of \$6           | 68.18)         |                         | 750.                                     | 00                                                                   | 1400.00         |
| 14/04/15                                                                                                    | 0000         | 0000         | SDisC            | Brochures & Flyers<br>(Includes GST of \$7   | 76.82)         |                         | 845.                                     | 00                                                                   | 555.00          |
| 14/04/15                                                                                                    | 0000         | 0000         | SDisC            | The Times 4/4/15<br>(Includes GST of \$3     | 36.36)         |                         | 400.                                     | 00                                                                   | 155.00          |
| 15/04/15                                                                                                    | E0000        | 0175         | SJml             | Advertising budget                           | refund         | MS ELIZABETH W          | INDSOR 155.                              | 00                                                                   | 0.00            |

Number of items - 1

This ledger will show the amount receipted in using type advertising together with a receipt number and each creditor disbursement paid out including any refunded or journalled amounts.

## 02/02/2016 10:55 am AEDT